## Becoming Ensemble: Your First Paycheck

Presented By: Jolene Titus-Ensemble Health Partners Payroll Dept March 8, 2024

### **Becoming Ensemble: Your First Paycheck**

- > Your first paycheck will be on Friday, March 15th, 2024, and will cover time worked for the period of 02/25/24 through 03/09/24.
- > Any time submitted in Workday by Monday, March 11th at 11am ET will be paid on next week's paycheck.

#### For Managers:

> Timecards lock at 11am on Monday morning, 03/11/24.

> Any changes or adjustments needed for associates <u>after</u> timecards lock need to be submitted with a Payroll Adjustment Form by opening a ticket with MyHR.

> For the first payroll, the Ensemble Payroll team will submit and approve all time that was not already approved in Workday by the deadline.

#### **Associate Action Items:**

#### Verify your Information in Workday

- Verify today that you can access your own timesheet.
- Verify that your pay rate and hire date in Workday are correct.

#### Verify Your Direct Deposit Information in Workday

 Penny deposit test was run by Ensemble Payroll Team on 02/29/24. Make sure corrections have been made to account information.

### Ensemble 2024 Payroll Schedule

| Pay # | Tax Year | Pay Period Begins          | Pay Period Ends              | Pay Date                   | >        |
|-------|----------|----------------------------|------------------------------|----------------------------|----------|
| 1     | 2024     | Sunday, December 17, 2023  | Saturday, December 30, 2023  | Friday, January 5, 2024    | $\neg$   |
| 2     | 2024     | Sunday, December 31, 2023  | Saturday, January 13, 2024   | Friday, January 19, 2024   |          |
| 3     | 2024     | Sunday, January 14, 2024   | Saturday, January 27, 2024   | Friday, February 2, 2024   | $\Box$ . |
| 4     | 2024     | Sunday, January 28, 2024   | Saturday, February 10, 2024  | Friday, February 16, 2024  |          |
| 5     | 2024     | Sunday, February 11, 2024  | Saturday, February 24, 2024  | Friday, March 1, 2024      |          |
| 6     | 2024     | Sunday, February 25, 2024  | Saturday, March 9, 2024      | Friday, March 15, 2024     |          |
| 7     | 2024     | Sunday, March 10, 2024     | Saturday, March 23, 2024     | Friday, March 29, 2024     |          |
| 8     | 2024     | Sunday, March 24, 2024     | Saturday, April 6, 2024      | Friday, April 12, 2024     |          |
| 9     | 2024     | Sunday, April 7, 2024      | Saturday, April 20, 2024     | Friday, April 26, 2024     |          |
| 10    | 2024     | Sunday, April 21, 2024     | Saturday, May 4, 2024        | Friday, May 10, 2024       | н        |
| 11    | 2024     | Sunday, May 5, 2024        | Saturday, May 18, 2024       | Friday, May 24, 2024       |          |
| 12    | 2024     | Sunday, May 19, 2024       | Saturday, June 1, 2024       | Friday, June 7, 2024       |          |
| 13    | 2024     | Sunday, June 2, 2024       | Saturday, June 15, 2024      | Friday, June 21, 2024      |          |
| 14    | 2024     | Sunday, June 16, 2024      | Saturday, June 29, 2024      | Friday, July 5, 2024       |          |
| 15    | 2024     | Sunday, June 30, 2024      | Saturday, July 13, 2024      | Friday, July 19, 2024      | Т        |
| 16    | 2024     | Sunday, July 14, 2024      | Saturday, July 27, 2024      | Friday, August 2, 2024     | С        |
| 17    | 2024     | Sunday, July 28, 2024      | Saturday, August 10, 2024    | Friday, August 16, 2024    |          |
| 18    | 2024     | Sunday, August 11, 2024    | Saturday, August 24, 2024    | Friday, August 30, 2024    |          |
| 19    | 2024     | Sunday, August 25, 2024    | Saturday, September 7, 2024  | Friday, September 13, 2024 |          |
| 20    | 2024     | Sunday, September 8, 2024  | Saturday, September 21, 2024 | Friday, September 27, 2024 |          |
| 21    | 2024     | Sunday, September 22, 2024 | Saturday, October 5, 2024    | Friday, October 11, 2024   |          |
| 22    | 2024     | Sunday, October 6, 2024    | Saturday, October 19, 2024   | Friday, October 25, 2024   |          |
| 23    | 2024     | Sunday, October 20, 2024   | Saturday, November 2, 2024   | Friday, November 8, 2024   |          |
| 24    | 2024     | Sunday, November 3, 2024   | Saturday, November 16, 2024  | Friday, November 22, 2024  |          |
| 25    | 2024     | Sunday, November 17, 2024  | Saturday, November 30, 2024  | Friday, December 6, 2024   |          |
| 26    | 2024     | Sunday, December 1, 2024   | Saturday, December 14, 2024  | Friday, December 20, 2024  |          |

- > Pay dates are Bi-Weekly or every other Friday.
- > 26 Pay periods per year.
  - All time must be submitted and approved weekly by 11am ET on Monday.

| + | 2024 Ensemble Holidays |                              |                              |  |  |  |  |
|---|------------------------|------------------------------|------------------------------|--|--|--|--|
|   | Holiday                | Date Of Holiday              | Date Holiday Observed        |  |  |  |  |
| + | New Year's Day         | Monday, January 1, 2024      | Monday, January 1, 2024      |  |  |  |  |
| 4 | Memorial Day           | Monday, May 27, 2024         | Monday, May 27, 2024         |  |  |  |  |
| 4 | Independence Day       | Thursday, July 4, 2024       | Thursday, July 4, 2024       |  |  |  |  |
|   | Labor Day              | Monday, September 2, 2024    | Monday, September 2, 2024    |  |  |  |  |
|   | Thanksgiving Day       | Thursday, November 28,2024   | Thursday, November 28,2024   |  |  |  |  |
|   | Christmas Day          | Wednesday, December 25, 2024 | Wednesday, December 25, 2024 |  |  |  |  |

### Viewing Your Payslip in Workday

- Workday self-service allows you to view and print pay slips.
- Pay slips become available in Workday at 12:01am on the pay date.
- You are allowed to download and e-mail your personal pay slips to your personal e-mail address.

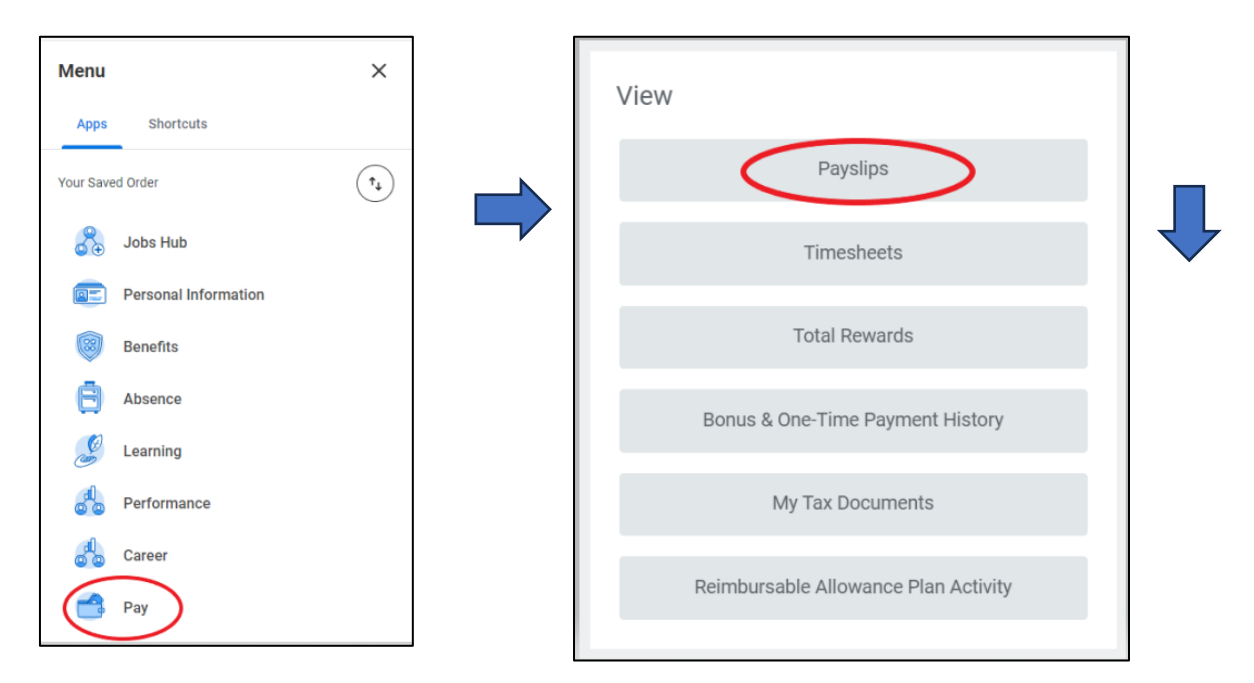

| Payslips 10 items |                   |                 |                  |              |            |      |       |
|-------------------|-------------------|-----------------|------------------|--------------|------------|------|-------|
| Payment Date      | Period Start Date | Period End Date | Company          | Gross Amount | Net Amount | View | Print |
| 12/08/2023        | 11/19/2023        | 11/20/2023      | Ensemble RCM LLC | 22.84        | 0.00       | View | Print |
| 11/24/2023        | 11/05/2023        | 11/18/2023      | Ensemble RCM LLC | 347.16       | 105.69     | View | Print |
| 11/09/2023        | 10/22/2023        | 11/04/2023      | Ensemble RCM LLC | 150.73       | 0.00       | View | Print |
| 10/27/2023        | 10/08/2023        | 10/21/2023      | Ensemble RCM LLC | 187.28       | 2.16       | View | Print |
| 10/13/2023        | 09/24/2023        | 10/07/2023      | Ensemble RCM LLC | 552.70       | 313.41     | View | Print |

### Viewing Your Payslip – Direct Deposit

| ayment Information 2 items |                  |                |                              |                    |  |
|----------------------------|------------------|----------------|------------------------------|--------------------|--|
| Bank                       | Account Name     | Account Number | Amount in Pay Group Currency | Pay Group Currency |  |
| Navy Federal Credit Union  | Navy FedChecking | ***            | 297.74                       | USD                |  |
| The BanCorp                | Venmo Checking   | *****          | 15.67                        | USD                |  |
|                            |                  |                | Total: 313.41                |                    |  |

Pay Information section of your pay-slip shows your Direct Deposit Information including- Bank, Account Name, last four digits of the account number and the amount deposited to each account.

- > If you have set up direct deposit in Workday, you will receive pay directly to the account(s) you have set up.
- Your first paycheck will be paid on Friday, March 15th, 2024. Account information entered as of March 12<sup>th</sup> will be the payment elections for your March 15<sup>th</sup> paycheck.
- > Bank 'sweeps' happen multiple times throughout the day on the pay date. If you haven't seen your deposit hit your account, allow time for it to post on the pay date.

#### If you have elected to receive a Live Check:

- > Live checks are sent to your home address in Workday for delivery on the pay date. Verify that your home address is correct in Workday.
- > If you have not set up a payment election, you will default to receive a live check.
- > We cannot send live checks to P.O. Boxes.

### Viewing Your Payslip – Tax Withholding

#### 'Withholding' section shows your current tax withholding elections.

| Withholding 3 items    |                                     |            |        |  |
|------------------------|-------------------------------------|------------|--------|--|
| Description            | Federal                             | Work State | y<br>D |  |
| Marital Status         | Single or Married filing separately | Married    | a<br>c |  |
| Allowances             | 0                                   | 0          |        |  |
| Additional Withholding | 0                                   | 0          |        |  |

Associate Action Item: Once you receive your first paycheck: review local taxes are correct, including state, county and school tax.

IRS W4 changed in 2020. If you have not filled out a W4 since 2020, you will notice changes in marital status, allowances and additional amount:

- Marital Status: should reflect your W4 selection by choosing one of three options: Single or Married filing separately; Married filing Jointly; or Head of Household.
- > Allowances: The allowance rows for Federal will show '0' since the change to the 2020 W-4 format no longer provides the option to claim allowances. The current W-4 now allows for a 'Dependent Amount' which will be in dollars, it will not show on the pay slip but will show in the W4 area of your profile and is part of your withholding calculation.
- > Additional Amount: The additional amount will show any additional dollar amount you've selected during your W4 elections.
- > Keep in mind that the tax tables can change every year. You can visit IRS.GOV to review changes or consult with your tax advisor to discuss your specific tax needs. Consult with your tax advisor for questions related to your tax withholdings.

### Viewing Your Payslip – Employee Taxes

### 'Employee Taxes' section shows the various Federal, State and Local taxes deducted from your pay.

| Employee Taxes 3 items |               |        |
|------------------------|---------------|--------|
| Description            | Amount        | YTD    |
| OASDI                  | 149.08        | 298.15 |
| Medicare               | 34.87         | 69.73  |
| Federal Withholding    | 113.26        | 226.52 |
|                        | Total: 297.21 | 594.40 |

#### **Associate Action Items:**

- Review your Federal Withholding row. If you are missing federal withholding but believe you should have tax withholding, review your federal tax elections in Workday to edit the W4.
- Review your state and local taxes to ensure that the correct information is set up for you in Workday.

#### Federal Tax Types:

- > **OASDI:** Old Age Survivor Disability Insurance, commonly known as Social Security.
- > **Medicare:** Funds health coverage when you become eligible as a Medicare beneficiary.
- > Federal Withholding: Based on the IRS Tax Tables, your taxable income and your W4 elections.

### Viewing Your Payslip – Earnings

The 'Earnings' section shows each type of earnings by Hours and Amount for the pay period as well as Year-To-Date totals.

| Earnings 4 items | arnings 4 items X 🗒 😇 💷 🖬 🖾 🖬 🛄 🖬 |       |           |                 |              |               |
|------------------|-----------------------------------|-------|-----------|-----------------|--------------|---------------|
| Description      | Dates                             | Hours | Rate      | Amount          | YTD<br>Hours | YTD<br>Amount |
| Holiday          | 01/01/2023 - 01/14/2023           | 8.00  | 43.269231 | 346.16          | 16.00        | 692.32        |
| Imputed Income   | 01/01/2023 - 01/14/2023           | 0.00  | 0.00      | 1.66            | 0.00         | 3.32          |
| РТО              |                                   |       |           |                 | 32.00        | 1,384.62      |
| Regular          | 01/01/2023 - 01/14/2023           | 72.00 | 0.00      | 3,115.39        | 112.00       | 4,846.16      |
|                  |                                   |       |           | Total: 3,463.21 |              | 6,926.42      |

Associate Action Item: Review your earnings after every pay slip. Hours paid in the period should match the hours entered on your timecard.

#### **Imputed Income:**

- > Specific Employer paid benefits must be treated as income per the IRS for tax reporting purposes; such as employer paid Basic Life Insurance.
- > Adjustments to time or PTO in a previous pay period will appear as a negative entry with a corresponding positive entry.

### Viewing Your Payslip – Deductions

'Post Tax Deductions' are Voluntary Deductions or benefit premiums elected during the open enrollment process.

| Post Tax Deductions 2 items | X III -      | ╤┉⊡┎╹Ш┣ |
|-----------------------------|--------------|---------|
| Description                 | Amount       | YTD     |
| Child Life                  | 1.38         | 1.38    |
| Supp Life AD&D Insurance    | 17.49        | 17.49   |
|                             | Total: 18.87 | 18.87   |

Associate Action Items: Review your deductions after your first paycheck. Verify that the premium amounts are what you elected. Verify that all voluntary benefits elected are included.

'Pre-Tax Deductions' show the items deducted from pay before taxes are calculated, which reduces your taxable income. These deductions include 401(k) and Health Premiums such as Medical, Dental, Vision, Health Care Spending Account (FSA) or Dependent Care Spending Account.

| Pre Tax Deductions 2 items |              | 遡ᡓ┉ธェᅖ |
|----------------------------|--------------|--------|
| Description                | Amount       | YTD    |
| Dental                     | 35.00        | 35.00  |
| Vision                     | 7.00         | 7.00   |
|                            | Total: 42.00 | 42.00  |

> Any garnishments or withholding orders will appear in the 'Post Tax Deductions' box.

### Viewing Your Payslip – Employer Paid Benefits / Taxable Wages

'Employer Paid Benefits'- This section shows the amount the Ensemble Health Partners contributes towards your benefits.

| Employer Paid Benefits 4 items |              | ≝╤┉┎┎遭ᄈ |
|--------------------------------|--------------|---------|
| Description                    | Amount       | YTD     |
| Life                           | 1.55         | 1.55    |
| Dental.ER                      | 4.99         | 4.99    |
| LTD                            | 6.94         | 6.94    |
| STD                            | 14.17        | 14.17   |
|                                | Total: 27.65 | 27.65   |

| Taxable Wages 4 items               | 1        | ▓ॾ┉ॎऀऀॱॖॖॖॖॖ |
|-------------------------------------|----------|--------------|
| Description                         | Amount   | YTD          |
| OASDI - Taxable Wages               | 2,073.60 | 2,073.60     |
| Medicare - Taxable Wages            | 2,073.60 | 2,073.60     |
| Federal Withholding - Taxable Wages | 2,073.60 | 2,073.60     |
| State Tax Taxable Wages - OH        | 2,073.60 | 2,073.60     |

'Taxable Wages' – This section of the payslip shows the wages for a certain pay date and also YTD. These are the wages reported on your W2. Taxable wages are your Gross Wages minus any pre-tax deductions.

### Viewing Your Payslip – Absence Plans (Paid Time Off)

#### 'Absence Plans' section of your pay slip reflects PTO and Floating Holiday hours used and available

> Hourly associates (non-exempt) PTO plans are accrued, and balances are updated once timecards are submitted and approved weekly.

| PTO 1 item                                        |         |         |           |
|---------------------------------------------------|---------|---------|-----------|
| Description                                       | Accrued | Reduced | Available |
| PTO Accrued Per Period (Non-Exempt) Time Off Plan | 4.616   | 1.00    | 7.51075   |

#### > Salaried associates (exempt) PTO plans are 'front loaded' into Workday.

| PTO 2 items                            |         |         | ᆁᆿᆘᇚᇅᅖ    |
|----------------------------------------|---------|---------|-----------|
| Description                            | Accrued | Reduced | Available |
| Floating Holiday Time Off Plan         | 0.00    | 0.00    | 8.00      |
| PTO Accrued Front Loaded Time Off Plan | 0.00    | 0.00    | 180.00    |

# Conclusion: Thank you for listening!

Presented By: Christina Wittich, CPS - Ensemble Health Partners Payroll Dept March 8, 2024